# Completing a Young Adult Services Case Transfer from Youth Navigator Network to a PCSA

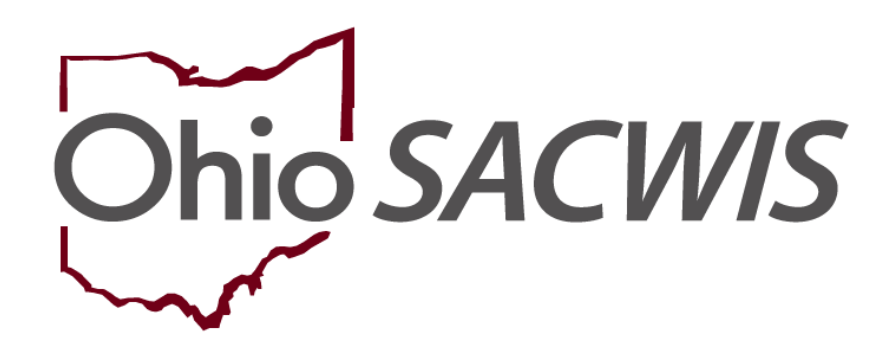

## **Knowledge Base Article**

#### **Table of Contents**

| Overview                                 |   |
|------------------------------------------|---|
| Creating a Case Transfer Activity Log    | 3 |
| Completing the Case Transfer             | 6 |
| Processing for Approval                  |   |
| Reviewing and Final Routing for Approval |   |
| The Receiving Agency Process             |   |

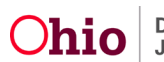

#### **Overview**

This article describes steps for Youth Navigator Network users to transfer a Young Adult Services case to a Public Children Services Agency (PCSA).

**Important:** Best practice encourages both Youth Navigator Network and the receiving PCSA to communicate throughout the case transfer process.

Youth Navigation Network should contact the PCSA regarding the case and confirm the Case Transfer Administrator the case will be routed to. Once this has been done, the Youth Navigator can begin the transfer process in SACWIS.

#### **Creating a Case Transfer Activity Log**

From the SACWIS Home page:

- 1. Click Case.
- 2. Click Workload.
- 3. Click the name of the Youth Navigator assigned to the case.
- 4. Click the Case Number you wish to transfer.

| Home                          | Intake           | Case                   | Provider         | Financial | Administration |
|-------------------------------|------------------|------------------------|------------------|-----------|----------------|
| Workload                      |                  |                        |                  |           |                |
| Case Workload                 |                  |                        |                  |           |                |
| Caseworker:                   | ~                | Sort By: Case Name Asc | cending V Filter |           |                |
| YNavNet, Supervisor (1 cases) | - Young Adult \$ | Services               |                  |           |                |

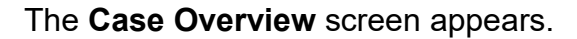

5. Click Activity Log in the navigation pane.

| Case Overview Activity Log Intake List         | CASE NAME / ID:                                                                | Young Adult Services<br>Open (09/21/2022) |  |
|------------------------------------------------|--------------------------------------------------------------------------------|-------------------------------------------|--|
| Case Services<br>Legal Actions<br>Case Closure | ADDRESS:                                                                       | CONTACT:                                  |  |
| Agency Case Transfer                           | AGENCY:<br>Youth Navigator Network<br>PRIMARY WORKER:<br>Assign Primary Worker | SUPERVISOR(S):                            |  |

The Activity Log Filter Criteria screen appears.

6. Click Add Activity.

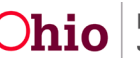

| Activity Log       | CASE NAME / ID:                    |              | Young A<br>Open (0 | Adult Services<br>9/21/2022) |       |  |
|--------------------|------------------------------------|--------------|--------------------|------------------------------|-------|--|
| ntake List         |                                    |              |                    |                              |       |  |
| Case Services      |                                    |              |                    |                              |       |  |
| egal Actions       | Activity Log Filter Criteria       |              |                    |                              |       |  |
| ase Closure        | Activity From Date:                |              | Activity           | To Date:                     | atata |  |
| ency Case Transfer |                                    |              |                    | L                            |       |  |
|                    | Case Category:                     |              | ~                  |                              |       |  |
|                    | Contact Type:                      |              | ~                  |                              |       |  |
|                    | Category:                          | (            | ~)                 |                              |       |  |
|                    | Sub Category:                      |              |                    |                              |       |  |
|                    | Activity State:                    |              |                    |                              |       |  |
|                    | Agency:                            |              |                    |                              |       |  |
|                    | Ageney.                            | L            |                    | <b></b>                      |       |  |
|                    | Advanced Search C                  | riteria      |                    |                              |       |  |
|                    | Sort Results By:                   | <b>~</b>     | Traver             | se Records Only              |       |  |
|                    | ● Current Episode <sup>O</sup> Vie | w Historical |                    |                              |       |  |
|                    | Filter Clear Form                  |              |                    |                              |       |  |
|                    |                                    |              |                    |                              |       |  |
|                    |                                    |              |                    |                              |       |  |
|                    | Activity Log                       |              |                    |                              |       |  |
|                    | Result(s) 0 / Page 0 of 0          |              |                    |                              |       |  |
|                    | Add Activity                       |              |                    |                              |       |  |
|                    |                                    |              |                    |                              |       |  |

The **Activity Details** screen appears, with the Start Activity Date and Responsible Worker fields pre-populated.

- 7. Enter the **Start Activity Date**, if needed.
- 8. Select **Responsible Worker**, if needed.
- 9. Select an option from the list of **Available Contact Types** in the **Contact Types** grid (this will activate the **Add** option).
- 10. Click Add to place the Contact Type you selected in the Select Contact Types box.
- 11. Select **Case Transfer** from the **Category** drop-down menu.
- 12. Select Case Transfer Summary from the list of Available Sub Categories.
- 13. Click Add.
- 14. Click the **Participants** tab near the top of the page.

| Activity Details | intake info |       | Participants     | Narrative |
|------------------|-------------|-------|------------------|-----------|
| CASE NAME / ID:  |             |       |                  |           |
| Activity Log ID: |             | Activ | vity Start Date: |           |

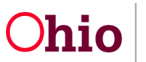

| Activity Dataile       |                         |                  |               |                    |                 |          |   |  |
|------------------------|-------------------------|------------------|---------------|--------------------|-----------------|----------|---|--|
| Create Date:           | 03/27/2018 1            | 10:57 AM         | Created By:   |                    |                 | Agency:  |   |  |
|                        |                         |                  |               |                    |                 | rigency: |   |  |
| Start Activity Date:   | 03/27/2018              |                  | Time: AM      | •                  |                 |          |   |  |
| End Activity Date:     | 03/27/2018              | <b>**</b>        | Time: AM      | •                  |                 |          |   |  |
| Responsible Worker: *  |                         | •                |               | Originator         | Of Information: | [        | • |  |
| Contact Duration:      |                         | •                | High Priority |                    |                 |          |   |  |
| Contact Types          |                         |                  |               |                    |                 |          |   |  |
| Available              | Contact Types:          |                  | -             | Select Contact Typ | oes: *          |          |   |  |
|                        | 9                       | Add All          | Add           | Remove             | Remove All      | 9        |   |  |
| Annour                 | ced Home Visit          |                  |               |                    |                 | -        |   |  |
| Collate                | al                      |                  |               |                    |                 |          |   |  |
| Court                  |                         |                  |               |                    |                 |          |   |  |
| Critical               | Safety Issue            |                  |               |                    |                 |          |   |  |
| Educati                | on                      |                  |               |                    |                 |          |   |  |
| Email                  |                         |                  |               |                    |                 |          |   |  |
| Face-to                | -Face                   |                  |               |                    |                 |          |   |  |
| Face-to                | -Face Visit with Provid | ler(s)           |               |                    |                 |          |   |  |
|                        |                         |                  |               |                    |                 |          |   |  |
| Category Information   |                         |                  |               |                    |                 |          |   |  |
| Case Category: *       | Voung Adı               |                  |               |                    |                 |          |   |  |
| Category: *            | Case Tran               | sfer             |               |                    |                 |          |   |  |
| Available              | Sub Categories:         | 5101             | · ·           | Select Sub Catego  | ries: *         |          |   |  |
|                        | oub outogones.          | Add All          |               | Bemeure            | Demous All      | •        |   |  |
| <b>C</b>               | 4                       | AGG All          |               | Kelhove            | Reniove Air     | ч        |   |  |
| Case In                | Selleterel Netification | of Coop Transfer |               |                    |                 |          |   |  |
| Family/                | Support Plan            | of Case transfer |               |                    |                 |          |   |  |
| Rinsinp<br>PMC(Pa      | ndom Moment Sampl       | c)               |               |                    |                 |          |   |  |
| Safety E               | lan Monitoring Event    | e)<br>Taek       |               |                    |                 |          |   |  |
| Salety                 | fan Honitoring Eventy   | Idak             |               |                    |                 |          |   |  |
|                        |                         |                  |               |                    |                 |          |   |  |
|                        |                         |                  |               |                    |                 |          |   |  |
|                        |                         |                  |               |                    |                 |          |   |  |
| Other Sub Category:    |                         |                  |               |                    |                 |          |   |  |
|                        |                         |                  |               |                    |                 |          |   |  |
| Location Information   |                         |                  |               |                    |                 |          |   |  |
| Location Type:         |                         | ~                |               |                    |                 |          |   |  |
| Other Location:        |                         |                  |               |                    |                 |          |   |  |
| Location Detailor      |                         |                  |               |                    |                 |          |   |  |
| Location Details:      |                         |                  |               |                    |                 |          |   |  |
|                        |                         |                  |               |                    |                 |          |   |  |
|                        |                         |                  | 1             |                    |                 |          |   |  |
|                        | Spell Chec              | k Clear 250      |               |                    |                 |          |   |  |
|                        |                         |                  |               |                    |                 |          |   |  |
| Activity States #      |                         |                  |               |                    |                 |          |   |  |
| Activity State: Comple | ed 🗸                    |                  |               |                    |                 |          |   |  |
|                        |                         |                  |               |                    |                 |          |   |  |
| $\cap$                 |                         |                  |               |                    |                 |          |   |  |

The Associate Participants screen appears.

- 1. Select a Contact Status in the Case Participants grid.
- 2. Click the **Narrative** tab near the top of the page.

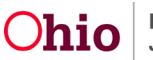

| Activity Details              | Intake Info | Participants                                      | Narrative |
|-------------------------------|-------------|---------------------------------------------------|-----------|
| CASE NAME / ID:               |             |                                                   |           |
| Activity Log ID:              |             | Activity Start Date: 04/12/2018                   |           |
| Associate Participants        |             |                                                   |           |
| Case Participants             |             | Contact Status                                    |           |
|                               |             | None      Attempted      Completed      In Regard | is To     |
|                               |             |                                                   |           |
| Activity State: Draft         |             |                                                   |           |
| Apply Save Cancel Delete Move |             |                                                   |           |
|                               |             |                                                   |           |

The Narrative Information screen appears.

1. Enter text in the **Narrative** field.

Note: This narrative will later display in the Case Transfer record.

- 2. Select **Completed** from the **Activity State** dropdown.
- 3. Click Save.

| Activity Details                | Intake Info                 | Participanta                    | Narrative |  |  |  |  |
|---------------------------------|-----------------------------|---------------------------------|-----------|--|--|--|--|
|                                 |                             |                                 |           |  |  |  |  |
| CASE NAME / ID:                 |                             |                                 |           |  |  |  |  |
|                                 |                             |                                 |           |  |  |  |  |
|                                 |                             | Activity Start Date: 03/27/2018 |           |  |  |  |  |
| Associated Participants :       |                             |                                 |           |  |  |  |  |
|                                 |                             |                                 |           |  |  |  |  |
| Narrative Information           |                             |                                 |           |  |  |  |  |
|                                 |                             |                                 |           |  |  |  |  |
| Narrative Details               |                             |                                 |           |  |  |  |  |
|                                 |                             |                                 |           |  |  |  |  |
| Narrative: *                    |                             |                                 |           |  |  |  |  |
|                                 |                             |                                 |           |  |  |  |  |
|                                 |                             |                                 |           |  |  |  |  |
|                                 |                             |                                 |           |  |  |  |  |
|                                 |                             |                                 |           |  |  |  |  |
|                                 |                             |                                 |           |  |  |  |  |
|                                 |                             |                                 |           |  |  |  |  |
|                                 |                             |                                 |           |  |  |  |  |
|                                 |                             |                                 |           |  |  |  |  |
| Seel Check Clear 10000          |                             |                                 |           |  |  |  |  |
|                                 |                             |                                 |           |  |  |  |  |
| Narrative History               |                             |                                 |           |  |  |  |  |
|                                 |                             | Provide and a second second     |           |  |  |  |  |
| Туре                            | Date/Time Created           | Created By                      | Agency    |  |  |  |  |
| Original 04/13/2018 02:54 PM    |                             |                                 |           |  |  |  |  |
|                                 |                             |                                 |           |  |  |  |  |
| Insel Correction View Narrative |                             |                                 |           |  |  |  |  |
| Activity State: * Committee Lac |                             |                                 |           |  |  |  |  |
|                                 |                             |                                 |           |  |  |  |  |
| Apply Save Cancel Delete Move   | por Save Tancel Delete Move |                                 |           |  |  |  |  |

The Activity Log page appears, displaying the added record in the Activity Log grid.

### **Completing the Case Transfer**

Page 6 of 11

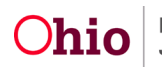

1. Click Agency Case Transfer in the navigation pane.

| Case Overview                                 | • Your data has been saved                                                                                                    |              |                            |                       |                    |                | ×         |
|-----------------------------------------------|----------------------------------------------------------------------------------------------------|--------------|----------------------------|-----------------------|--------------------|----------------|-----------|
| Intake List<br>Case Services<br>Legal Actions | CASE NAME / ID:                                                                                                    |              | Young Adul<br>Open (09/21) | t Services<br>/2022)  |                    |                |           |
| Case Closure                                  | Activity Log Filter Criteria                                                                                                    |              |                            |                       |                    |                |           |
| Agency.Case.Transfer                          | Activity From Date:<br>Case Category:<br>Contact Type:<br>Category:<br>Sub Category:<br>Activity State:<br>Agency:<br>+ Advanced Search Criteria |              | Activity To Da             | ite:                  | m                  |                |           |
|                                               | Sort Results By:<br>© Current Episode <sup>O</sup> View Histor<br>Filter Clear Form                                                              | (v)          | C Traverse R               | lecords Only          |                    |                |           |
|                                               | Activity Log                                                                                                    |              |                            |                       |                    |                |           |
|                                               | Result(s) 1 to 1 of 1 / Page 1 of 1<br>Add Activity                                                                                              | Contact Tune | Catagoni                   | Sub Category          | Created Bu         | Activity State | Narrative |
|                                               | edit 09/22/2022 Ger<br>CODY<br>FEDOS Associated Participants:                                                                                    | eral         | Case Transfer              | Case Transfer Summary | Supervisor YNavNet | Completed      | amend     |

The Case Transfer(s) screen appears.

2. Click Add Case Transfer.

| Case Overview<br>Activity Log<br>Intake List | CASE NAME / ID:   | Young Adult Services<br>Open (09/21/2022) |
|----------------------------------------------|-------------------|-------------------------------------------|
| Case Services<br>Legal Actions               | Case Transfer(s)  |                                           |
| Case Closure Agency Case Transfer            | Add Case Transfer |                                           |

The Case Transfer Details screen appears.

Note: The Case Transfer Activity Log is automatically linked to the record.

- 1. Select the **Receiving Agency** from the dropdown menu.
- 2. Select the Case Transfer Reason from the dropdown menu.
- 3. Click Validate for Approval

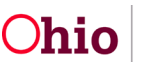

| and iranstor itoralis             |                    |                      |        |
|-----------------------------------|--------------------|----------------------|--------|
| Sending Agency:                   |                    |                      |        |
| ase Transfer Effective Date:      |                    | Status:              |        |
|                                   |                    |                      |        |
| created Date:                     |                    | Created By:          |        |
| todined Date:                     |                    | Modified By:         |        |
| Receiving Agency:*                |                    |                      |        |
| ase Transfer Reason:"             | •                  |                      |        |
| Case Transfer Summary Information |                    |                      |        |
| Activity Date                     | Responsible Worker | Transfer Summary Nar | rative |
| view 04/04/2018                   |                    | test test test test  | unir   |
|                                   |                    |                      |        |
| Link Activity                     |                    |                      |        |

If there is an unresolved item(s), the Unresolved Items for Transfer grid appears.

4. Click the link(s) in the Location column to correct the item(s).

| l | Unresolved Items for Transfer |  |                                          |  |  |  |  |
|---|-------------------------------|--|------------------------------------------|--|--|--|--|
|   | Location                      |  | Message                                  |  |  |  |  |
|   | Activity Logs                 |  | Draft Activity Logs exists for the case. |  |  |  |  |
| Г |                               |  |                                          |  |  |  |  |

If no unresolved items exist, the Unresolved Items for Transfer grid appears with nothing listed.

5. Click Close.

| ī | Unresolved Items for Transfer |         |  |  |  |  |  |
|---|-------------------------------|---------|--|--|--|--|--|
|   | Location                      | Message |  |  |  |  |  |
| 0 | Close                         |         |  |  |  |  |  |

The Case Transfer Details grid appears.

#### **Processing for Approval**

1. Click **Process for Approval**.

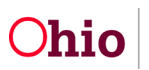

| Case Transfer Summary Information                                                           |                     |                                                         |        |  |  |  |
|---------------------------------------------------------------------------------------------|---------------------|---------------------------------------------------------|--------|--|--|--|
| Activity Date                                                                               | Responsible Worker  | Transfer Summary Narrative                              |        |  |  |  |
| <u>view</u> 09/22/2022                                                                      | YNavNet, Supervisor | This is the narrative xxxxxxxxxxxxxxxxxxxxxxxxxxxxxxxxx | unlink |  |  |  |
| Link Activity                                                                               |                     |                                                         |        |  |  |  |
| Additional Comments:                                                                        |                     |                                                         |        |  |  |  |
|                                                                                             |                     |                                                         |        |  |  |  |
|                                                                                             |                     |                                                         | 10     |  |  |  |
| Spell Check Clear 2000                                                                      |                     |                                                         |        |  |  |  |
| Note: System will only copy active approved non-recommended Family Case Plans / Case Plans. |                     |                                                         |        |  |  |  |
| Validate for Approva                                                                        |                     |                                                         |        |  |  |  |
| Save Cancel                                                                                 |                     |                                                         |        |  |  |  |

The Process Approval screen appears.

**Important:** The SACWIS case transfer functionality allows the transferring agency user to:

- Route the case transfer record internally to a supervisor for review and processing, or
- Route the case transfer record directly to the receiving agency.
- 2. Select **Route** from the **Action** dropdown menu.
- 3. From the **Agency** dropdown menu, select the agency the case transfer will be routed to.

**Note:** To route internally for review, this will be the Youth Navigator Network agency. Otherwise, select the receiving agency.

4. From the **Reviewers/Approvers** dropdown menu, select the name of the person you wish to route the transfer to.

**Note:** Only receiving agency employees who have **Case Transfer Administrator** security will be available to select in the **Reviewer/Approver** field.

5. Click Save.

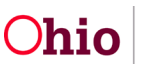

| Process Approval        |                          |                     |                       |                                               |   |
|-------------------------|--------------------------|---------------------|-----------------------|-----------------------------------------------|---|
| Work Item               |                          |                     |                       |                                               |   |
| ID:<br>Task ID:         |                          | Type:<br>Task Type: | CASE<br>Case Transfer | Reference:<br>Task Reference:<br>Task Status: |   |
| Routing/Approval Action |                          | _                   |                       |                                               |   |
| Action: *               | Please Select An Action  |                     |                       |                                               |   |
| comments:               |                          |                     |                       |                                               |   |
|                         | Spell Check Clear 2      | 000                 |                       |                                               | A |
| Agency:                 | ĺ.                       |                     |                       |                                               |   |
|                         | Station Concern Stations |                     |                       |                                               |   |

The Case Transfer Details screen appears, displaying a Pending Approval status.

6. Click Save.

| Case Transfer Details                                                                                                    |                    |                            |        |
|----------------------------------------------------------------------------------------------------|--------------------|----------------------------|--------|
| Sending Agency:                                                                                                    |                    |                            | _      |
| Case Transfer Effective Date:                                                                                                    |                    | Status: Pending Approval   |        |
| Created Date: 04/05/2018 03                                                                                                    | 10-22 PM           | Created By:                |        |
| Modified Date: 04/06/2018 01                                                                                                    | 35-52 PM           | Modified By:               |        |
|                                                                                                    | 55.56.1 m          | incomed of t               |        |
| Receiving Agency:*                                                                                                    | •                  |                            |        |
| Case Transfer Reason:*                                                                                                    |                    |                            |        |
| Case Transfer Summany Information                                                                                                    |                    |                            |        |
| Case transfer Summary mormation                                                                                                    |                    |                            |        |
| Activity Date                                                                                                    | Responsible Worker | Transfer Summary Narrative |        |
| view 04/04/2018                                                                                                    |                    | test test test test        | unlink |
|                                                                                                    |                    |                            |        |
| and the second second s |                    |                            |        |
| Link Activity                                                                                                    |                    |                            |        |
|                                                                                                    |                    |                            |        |
| Additional Comments:                                                                                                    |                    |                            |        |
|                                                                                                    |                    |                            |        |
|                                                                                                    |                    |                            |        |
| Reall Charter Class 2000                                                                                                    |                    |                            | h      |
| Spen Check Clear 2000                                                                                                    |                    |                            |        |
| Validate for Approval Dracoss for Approval                                                                                                    |                    |                            |        |
| Process for Approval                                                                                                    |                    |                            |        |
| 0                                                                                                    |                    |                            |        |

The Case Transfer(s) screen appears.

#### **Reviewing and Final Routing for Approval**

**Important:** If the Case Transfer was routed to an internal Case Transfer Administrator, that person will follow the steps below to access the Case Transfer record and complete the process.

From the SACWIS Home page:

1. Click Approvals.

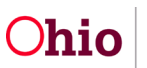

2. Click the Case Transfer link.

| Home                        | Intake                | Case | Provider        | Financial | Administration |
|-----------------------------|-----------------------|------|-----------------|-----------|----------------|
| Alerts Action Items         | Approvals Assignments |      |                 |           |                |
| Pending Approvals           | Pending Approvals     |      |                 |           |                |
|                             |                       |      |                 |           |                |
| Needs Approval              |                       |      |                 |           |                |
|                             | Status                |      |                 | Task      |                |
| 04/18/2018 Pending Approval |                       |      | [Case Transfer] |           |                |

The Case Transfer Details screen appears.

- 3. Click Process for Approval.
- 4. Follow steps 2-5 in the previous Processing for Approval section to route to the Receiving Agency.

#### The Receiving Agency Process

The Receiving Agency Case Transfer Administrator will access the record from their Approvals screen. Once they have reviewed the Case Transfer record, the transfer administrator will do one or more of the following:

- Decline for re-work, record comments, and then route the case transfer work item(s) back to the Youth Navigator Network Agency. The process can be repeated as needed.
- Accept the Case Transfer record by final approving it.

Once the status of the Case Transfer is Approved:

- Youth Navigator Network agency's assignments are end dated.
- The Receiving PCSA Transfer Administrator will be assigned to the case effective on the case transfer approval date.
- The Case Status History screen will show when ownership of the case changed from Youth Navigator Network to the Receiving PCSA.

If you need additional information or assistance, please contact the OFC Automated Systems Help Desk at <u>SACWIS HELP DESK@jfs.ohio.gov</u>.

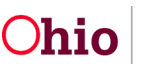